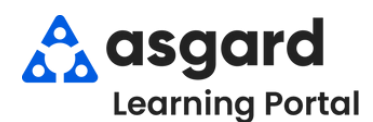

## AsgardMobile Suspender Una Orden de Trabajo - iPhone

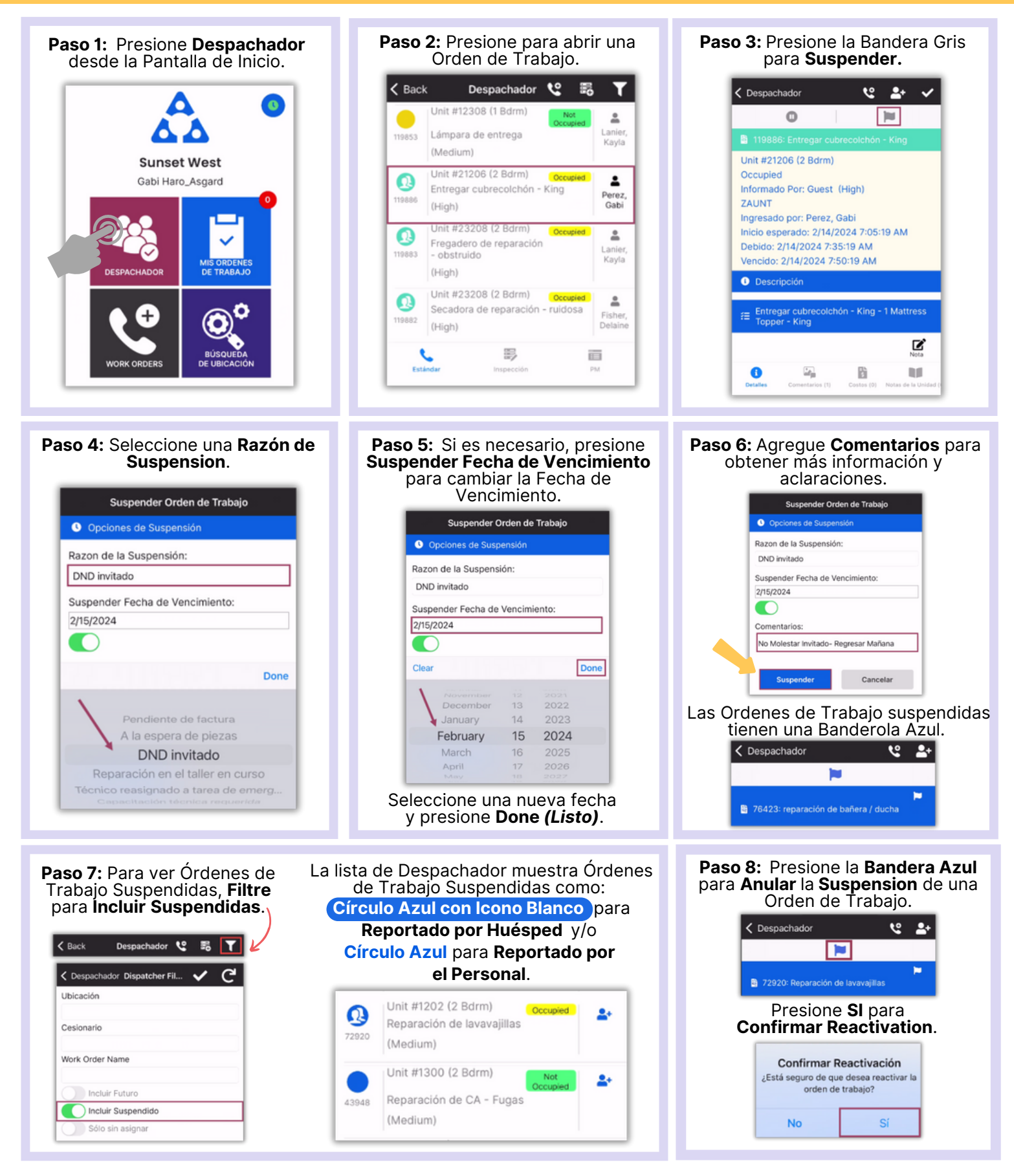

1